Aprire il link <u>https://contributo.incooperazione.it/</u>

## Se si ha già l'account sul sito accedere con email o codice fiscale e password

Se non si ha l'account procedere con la registrazione

- cliccare su "registrati" in fondo alla pagina
- compilare i dati di registrazione (l'account deve essere creato a nome del richiedente il premio allo studio e non a nome del genitore)
- confermare l'account con la mail che riceverai all'indirizzo inserito
- procedere con l'accesso inserendo email o codice fiscale e password

| ccedi                     | Registrazione                   |
|---------------------------|---------------------------------|
| mail o codice fiscale     | Crea un nuovo account           |
| assword                   | A Nome                          |
| Ricordami *               | La Cognome                      |
| Accedi                    | & Codice fiscale                |
| Ainte -                   | @ E-mail                        |
| Aluto +                   | A Parola d'ordine               |
| oppure                    | A Conferma password             |
| Accedi con inCooperazione | Registrazione                   |
| Accedi con SPID / CIE     | Torna alla schermata di accesso |

## Dopo aver fatto l'accesso scegliere il contributo come privato

## Benvenuto!

Il portale contributi ti permette di entrare in contatto con diversi enti **cooperativi** e **pubblici**. Puoi richiedere contributi per te come **privato** o per la tua **associazione**.

| i contributi a<br>a ed invia u<br>contributo | a disposizione i<br>na richiesta di c | per te come<br>contributo | privato dai va        | ari enti in                                          |                                                                                     |                                                                                     |
|----------------------------------------------|---------------------------------------|---------------------------|-----------------------|------------------------------------------------------|-------------------------------------------------------------------------------------|-------------------------------------------------------------------------------------|
| contributo                                   | ]                                     | Contributio               |                       |                                                      |                                                                                     |                                                                                     |
|                                              |                                       |                           |                       |                                                      |                                                                                     |                                                                                     |
|                                              |                                       |                           |                       |                                                      |                                                                                     |                                                                                     |
| le pres                                      | enti sce                              | gliere                    | l'opzior              | ne:                                                  |                                                                                     |                                                                                     |
| URALE VAL                                    | DI SOLE                               |                           |                       |                                                      |                                                                                     |                                                                                     |
| 8                                            | <b>le pres</b>                        | le presenti sce           | le presenti scegliere | le presenti scegliere l'opzion<br>RURALE VAL DI SOLE | le presenti scegliere l'opzione:<br>RURALE VAL DI SOLE<br>nda premio di studio 2024 | le presenti scegliere l'opzione:<br>RURALE VAL DI SOLE<br>nda premio di studio 2024 |

Premio di studio 2024 della Cassa Rurale Val di Sole

Dal 01/10/2024 al 31/01/2025

Richiedi contributo

## Compilare tutti i dati del form ed allegare i documenti richiesti come da regolamento

Il richiedente riceverà le notifiche di presa visione della richiesta (convalida), e ogni ulteriore comunicazione, sia sul presente sito sia via mail